## 練習8 - pull and conflict - 乙

這個練習的目是先修改程式碼,再從伺服器 pull 新的程式碼,但因程式有衝突而 Git 無法自動合併,所以必須進行手動合併後,最後再 push 一份新的程式碼到伺服器,Push 與 Pull 的方式可參考練習 5、6。

1. 將下方程式碼複製到 GitTutorial.cpp, 並且 Commit/Push 到伺服器

```
#include "stdafx.h"
#include <string>
#include <iostream>
using namespace System;
bool Guess(int number) {
     static int target = -1;
     if (target == -1) {
          Random r;
          target = r.Next() % 100 + 1;
     }
     if (number == target) {
     std::cout << "Correct !!";</pre>
     target = -1;
     return true;
     else std::cout << "Wrong" << std::endl;</pre>
    return false;
}
int main(array<System::String ^> ^args)
{
     int guess;
     do {
          std::cin >> guess;
     } while (!Guess(guess));
     return 0:
}
```

2. 後 push 的同學會發現 push failed,代表伺服器有新的檔案

| GitTutorial                                                                                                    | X                                                                                                    |                  |
|----------------------------------------------------------------------------------------------------|----------------------------------------------------------------------------------------------------|------------------|
|                                                                                                    | Pendino files corted by file status v = v                                                                                                    | Search O 😽 🗸     |
| Pushing                                                                                                    |                                                                                                    |                  |
|                                                                                                    |                                                                                                    | Cancel           |
| Show Full Outpu                                                                                                    | tt                                                                                                    |                  |
| git -c diff.mnemon<br>Pushing to https://<br>To https://Margatr<br>! [rejected] ma                                                     | nicprefix=false -c core.quotepath=false push -v -tags origin master:master<br>/Margatroidz@github.com/Margatroidz/GitTutorial.git<br>roidz@github.com/Margatroidz/GitTutorial.git<br>aster -> master (non-fast-forward)                                                                            | ^                |
| error: failed to pus<br>hint: Updates were<br>hint: its remote cou<br>hint: 'git pull') be<br>hint: See the 'Note<br>Completed with er | sh some refs to 'https://Margatroidz@github.com/Margatroidz/GitTutorial.git'<br>e rejected because the tip of your current branch is behind<br>unterpart. Integrate the remote changes (e.g.<br>efore pushing again.<br>e about fast-forwards' in 'git pushhelp' for details.<br>rrors, see above. |                  |
|                                                                                                    |                                                                                                    | Close            |
|                                                                                                    |                                                                                                    | ciose            |
|                                                                                                    |                                                                                                    |                  |
|                                                                                                    | Mystia <as80110680@gmail.com></as80110680@gmail.com>                                                                                                    | Commit options * |

3. 這時候再從伺服器 pull 一次,會出現訊息提示發生衝突

| GitTutorial X                                                                                                    |              |
|----------------------------------------------------------------------------------------------------|--------------|
| All Branches V J Show Remote Branches Date Order V                                                                                                    | Jump to:     |
| Pulling                                                                                                    | it<br>Cancel |
| Show Full Output                                                                                                    | 'a           |
| git -c diff.mnemonicprefix=false -c core.quotepath=false fetch origin                                                                                                    | ~ e          |
| git -c diff.mnemonicprefix=false -c core.quotepath=false pull origin master<br>From https://github.com/Margatroidz/GitTutorial<br>* branch master -> FETCH_HEAD                    | 17           |
| Auto-merging GitTutorial/GitTutorial.Gpp<br>CONFLICT (content): Merge conflict in GitTutorial/GitTutorial.cpp<br>Automatic merge failed; fix conflicts and then commit the result. | 1            |
| Completed with errors, see above.                                                                                                    | ~ ~          |
|                                                                                                    | Close        |
| Author: Mystia <as80110680@gmail.com><br/>Date: 2017年2月17日下午 04:28:21<br/>Labels: HEAD, -&gt;, master<br/>conflict</as80110680@gmail.com>                                          |              |
| .gitignore                                                                                                    |              |
| GitTutorial/GitTutorial.cpp                                                                                                    |              |
| GitTutorial/ipch/GITTUTORIAL-d24a3b8f/GITTUTORIAL-658c0684.ipch                                                                                                    |              |

4. GitTutorial. cpp 出現 , 到 GitTutorial. cpp,發現 GitTutorial. cpp 會 被改成這樣

(上方 HEAD 到=====為伺服器的程式碼片段,====到下方>>(hash code)的 部分為這次 commit 的程式碼片段,可以提供使用者選擇如何修改)

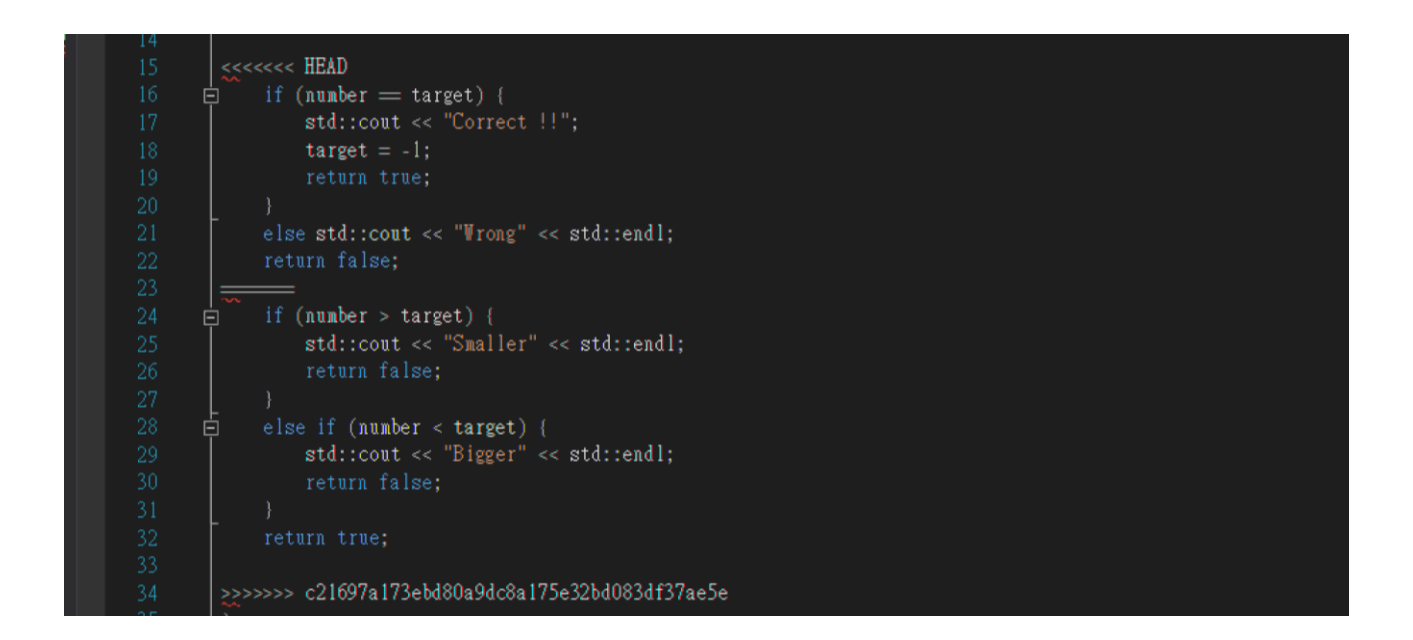

5. 將下方的程式碼覆蓋到被修改的程式碼上並再次 commit 變更及 push

```
if (number == target) {
    std::cout << "Correct !!";
    target = -1;
    return true;
}
else if (number > target) std::cout << "Smaller" << std::endl;
else if (number < target) std::cout << "Bigger" << std::endl;
return false;</pre>
```

## 6. 衝突解決

| GitTutorial    | ×                                                                                                    |                  |                                                    |          |
|----------------|----------------------------------------------------------------------------------------------------|------------------|----------------------------------------------------|----------|
|                | All Branches 👻 🖌 Show Remote Branches 🛛 Date Order 🐣                                                                                                    |                  |                                                    | Jump to: |
| V 🛄 FILE STATU | Graph Description                                                                                                    | Date             | Author                                             | Commit   |
| Working Co     | • prigin/master Merge branch 'master' of https://github.com/Margatroidz/GitTutorial                                                                                                    | 17 二月 2017 16:49 | Mystia <as80110< td=""><td>89fd9d6</td></as80110<> | 89fd9d6  |
| ✓ L̂P BRANCHE! | • conflict                                                                                                    | 17 二月 2017 16:28 | Mystia <as80110< td=""><td>49dd924</td></as80110<> | 49dd924  |
| O master       | second commit                                                                                                    | 17 二月 2017 15:51 | ChihChunLiu <zxc< td=""><td>c21697a</td></zxc<>    | c21697a  |
|                | no message                                                                                                    | 16 二月 2017 15:28 | Mystia <as80110< td=""><td>f7835ee</td></as80110<> | f7835ee  |
| S TAGS         | no message                                                                                                    | 16 二月 2017 15:27 | Mystia <as80110< td=""><td>f7d7be1</td></as80110<> | f7d7be1  |
| ✓ △ REMOTES    | Tutorial 2                                                                                                    | 16 二月 2017 14:44 | Mystia <as80110< td=""><td>3755847</td></as80110<> | 3755847  |
| > 🛆 origin     |                                                                                                    |                  |                                                    |          |
|                | Sorted by file status 👻 🗮 👻                                                                                                    | Sear             | rch (                                              | ् 🔅 ×    |
|                | Commit: 89fd9d60e5ef41de16bbc460d2ac33bf72dbcf91 [89fd9d6]<br>Parents: 49dd92d450, c21697a173<br>Author: Mystik <as8010680@gmail.com><br/>Date: 2017#2/R17B TF+ 04:49:38<br/>Labels: HEAD, -&gt;, master, origin/master<br/>Merge branch 'master' of https://github.com/Margatroidz/GitTutorial<br/># Conflicts:<br/># GitTutorial/GitTutorial/GitTutorial.cpp<br/>GitTutorial/GitTutorial/GitTutorial.cpp</as8010680@gmail.com> |                  |                                                    |          |